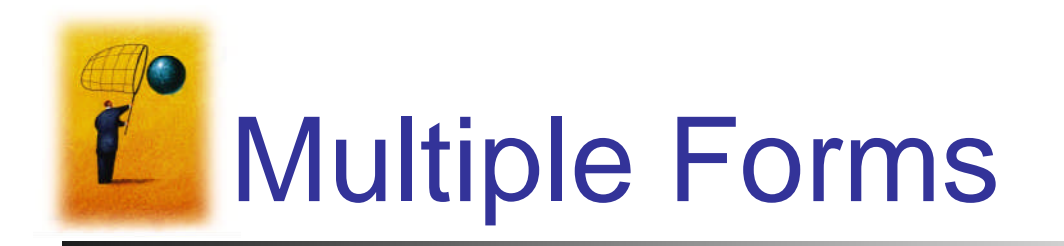

- Visual Basic programs can contain more than one form
- To add the new form, select Add Windows Form from the Project menu, to invoke the Add New Items dialog box.

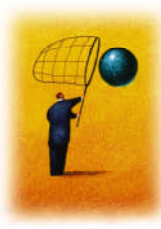

### Add New Items dialog box

| Visual Studio i | nstalled temp | lates         |                    |              |            |               |  |
|-----------------|---------------|---------------|--------------------|--------------|------------|---------------|--|
|                 |               |               |                    | 25 III       |            | The           |  |
| Windows Form    | Dialog        | Explorer Form | MDI Parent<br>Form | About Box    | Login Form | Splash Screen |  |
| VB              | <b>1</b>      |               | Ĩ                  |              |            |               |  |
| Class           | Module        | DataSet       | SQL Database       | USER CONTROL | I ext File |               |  |
| My Templates    |               |               |                    |              |            |               |  |
| A blank Windows | Form          |               |                    |              |            |               |  |
| lame:           | Form2.vb      |               |                    |              |            |               |  |

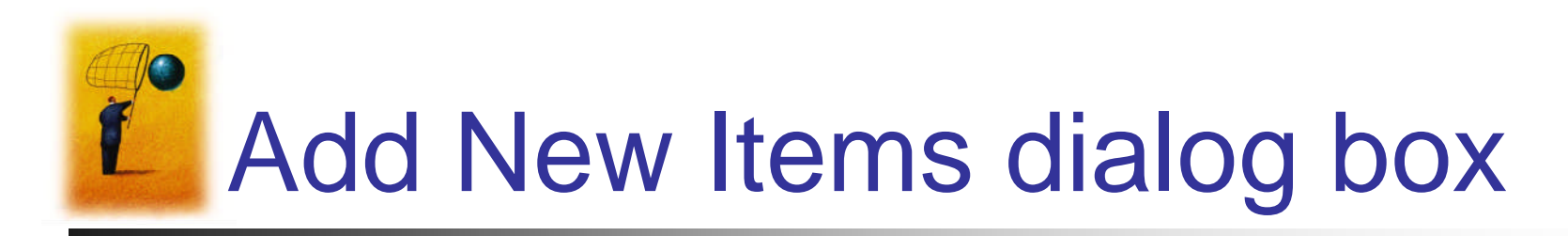

- Select Windows Form from the Installed Templates pane.
- Optionally type in a name.
- Press the Add button.

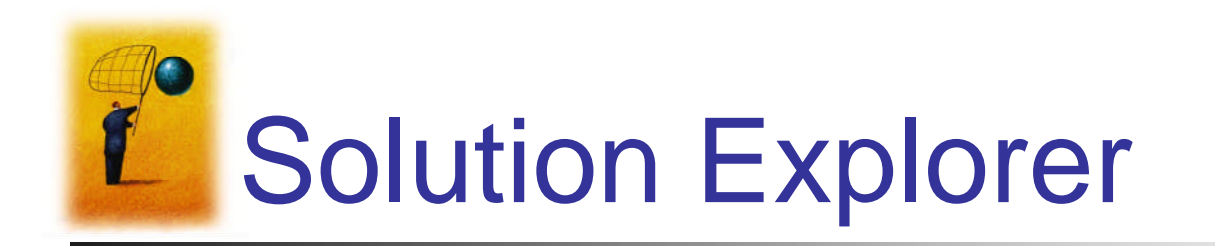

 Both forms will be accessible through Solution Explorer.

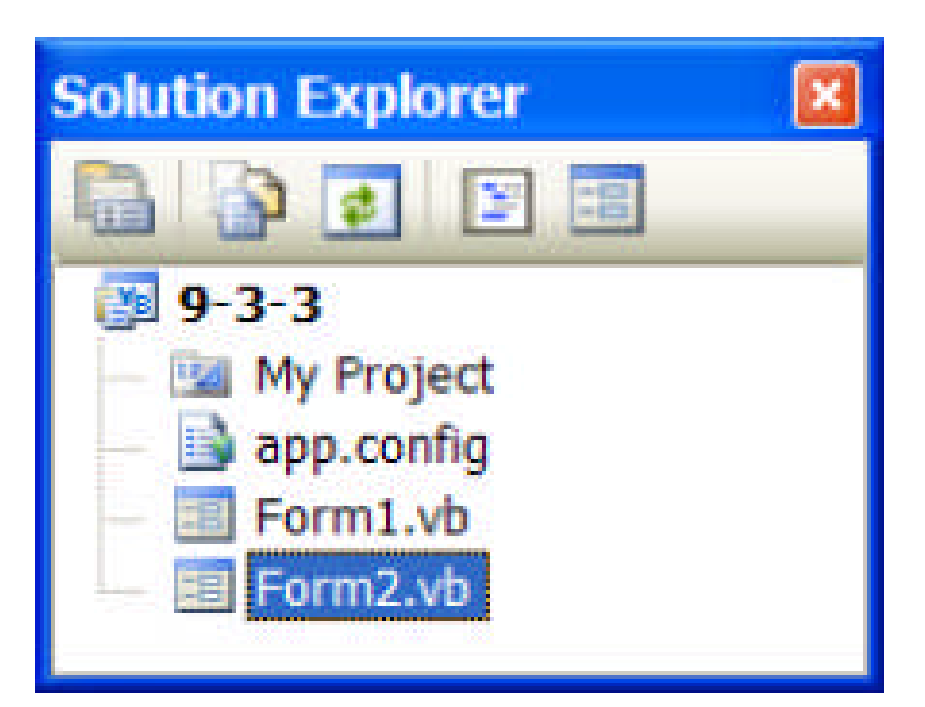

### **Variables and Multiple Forms**

- Variables declared in the declarations section of a form with Public, instead of Dim, will be available to all forms in the program.
- When a Public variable is used in another form, it is referred to by an expression such as

#### secondForm.variableName

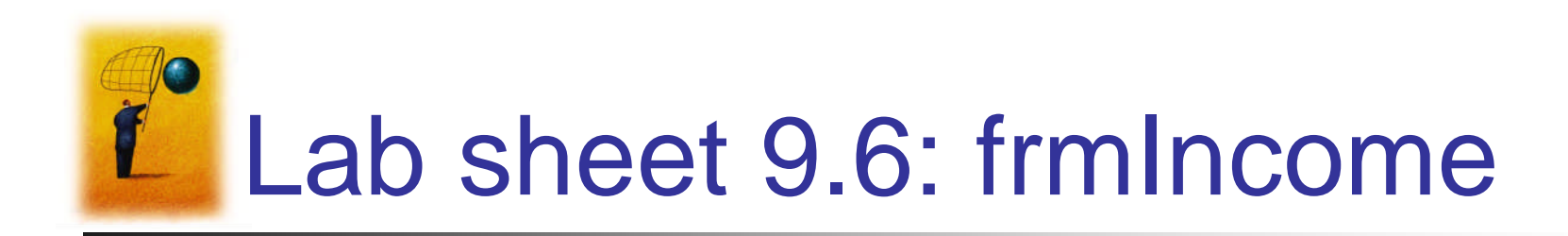

| 📕 Income               |                   |              |
|------------------------|-------------------|--------------|
| Name:<br>Total Income: |                   | txtTotIncome |
| Deter                  | mine Total Income |              |

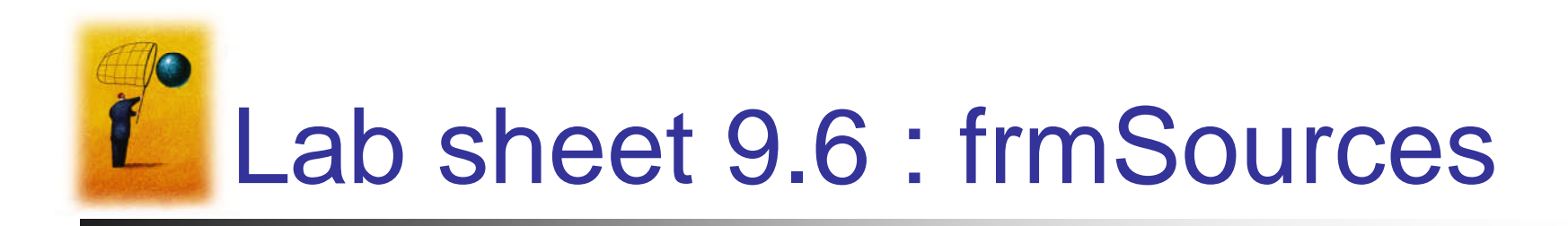

| Sources of Income    |
|----------------------|
| Wages:               |
| Interest Income:     |
| Dividend Income:     |
| Compute Total Income |

#### FormBorderStyle property set to FixedDialog

## Lab sheet 9.6 : frmIncome's Code

'Instantiate the second form Dim secondForm As New frmSources() secondForm.ShowDialog() 'Show the second 'form and wait until it closes. Then execute 'the rest of the code in this procedure.

txtTotIncome.Text = \_

FormatCurrency(secondForm.sum)

End Sub

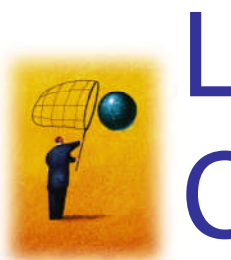

# Lab sheet 9.6 : frmSource's Code

Public sum As Double 'Holds the sum of the 'text boxes' values Private Sub btnCompute\_Click(...) Handles \_\_ btnCompute.Click 'Store total into the Public variable sum sum = CDbl(txtWages.Text) + \_ CDbl(txtIntIncome.Text) + \_ CDbl(txtDivIncome.Text) 'Close the form as it is not needed anymore Me.Close() End Sub **Type Conversion Function** 

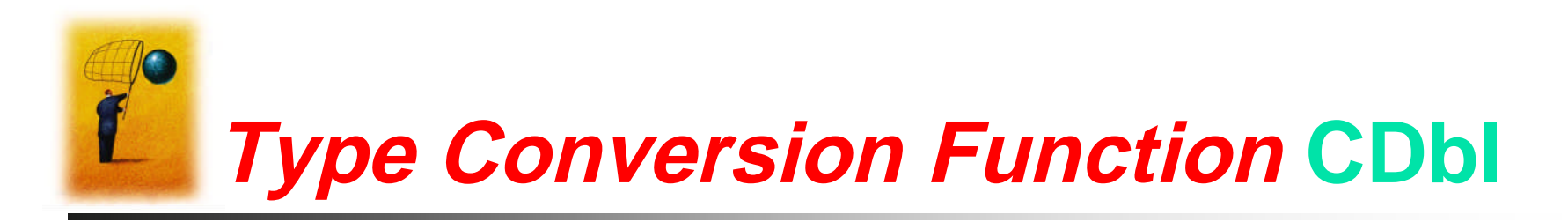

- Returns a **Double** data type
  - provides the greatest and smallest possible magnitudes for a number
  - The default value is 0